# PARENT/GUARDIAN EDSBY SETUP GUIDE

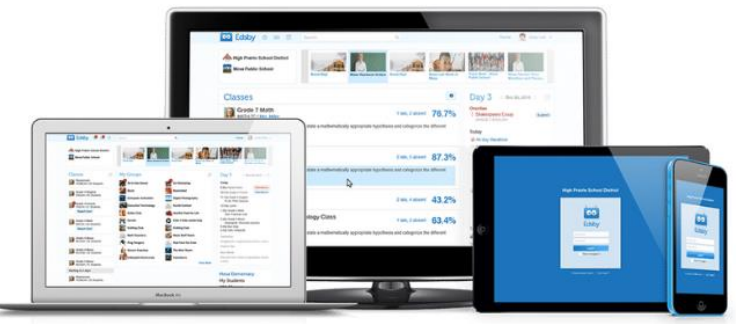

# EDSBY APP / COMPUTER ACCESS

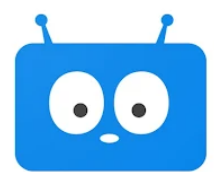

Download the Edsby Mobile App on Google Play and the App Store. For computer access, go to <u>https://spsd.edsby.com</u>

# **EDSBY INVITE FROM THE SCHOOL**

Be sure the school has a current email address on file for you. Contact Student Services to update your information. The school will send an out invitation for you to create an account in Edsby.

# SETTING UP YOUR EDSBY ACCOUNT

Once you get the invite to Edsby in your email, click on the link in the email.

You will be prompted on a second screen to enter and confirm a password. Your email address and username will already be entered.

Click **Create Edsby Account**. You'll be logged into your Edsby Account and a "Welcome to Edsby" message will be sent to your email address. The information for at least one of your children will be immediately visible to you.

In this screen, you'll need to type "spsd":

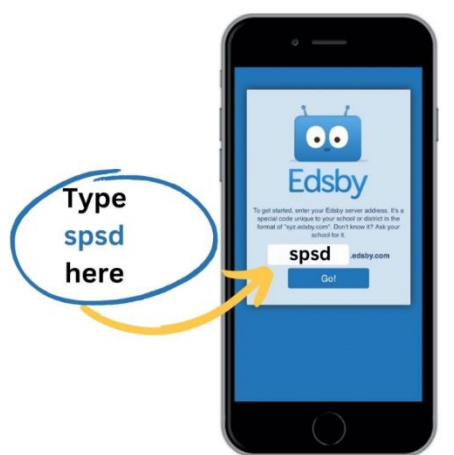

#### **NAVIGATING IN EDSBY**

The Home Screen is the hub of the Edsby experience.

From here, you can use the quick links to access the school news, schedule absences for your children, and view their Portfolio, Report Cards, Classes, Recent Activity, and Calendar.

| PHONE VIEW                                           |                | COMPUTER VIEW                          |                                                             |                                          |                                                        |                                                                      |
|------------------------------------------------------|----------------|----------------------------------------|-------------------------------------------------------------|------------------------------------------|--------------------------------------------------------|----------------------------------------------------------------------|
| Q Home                                               | Ø              | 🚥 Edisby 🗷 🚔 🖋 🛦 Search for anything 🔍 |                                                             |                                          | Home 🌘 Sara Lee 👻 🥝                                    |                                                                      |
|                                                      | T D F S        | Tecumseh High School                   |                                                             | VALENTONIAL                              | Wed, Jul 22<br>Today                                   | 4 🖸 🕲 🗇 🗇                                                            |
| < STUDY TIPS<br>FOR EXAMS                            | >              | Mesa Elementary                        | Submit your 5 Exam Study Tips Peer Tutor Signups Anti-Bully | ILLYING NOMINATIONS Sing Valedictorian C | ALL DAY Locker C<br>Tecumse                            | High School                                                          |
| Submit your 5 Exam Study Tips Pe<br>Yearbook photos! | er Tutor Signi | High Prairie School District           | Yearbook photos: Awareness                                  | Nominations H                            | ► 1:00PM Parent Vo<br>⊖ School                         | olunteer Fair<br>Auditorium                                          |
|                                                      |                | A                                      | My Groups                                                   | >                                        | Tomorrow                                               |                                                                      |
| Sara Lee                                             | >              | Applications                           | 👬 Grade 4 Parents 🛛 🕅 Lost & Found - Mesa                   | Mesa Parents                             | <ul> <li>Parent-Teacher Interv<br/>Sara Lee</li> </ul> | riew Period                                                          |
| Cast Active. 24 minutes ago                          |                | Registration Campaigns                 | Parent Volunteer Opp Drarent Volunteers                     |                                          | <ul> <li>Parent-Teacher Interv<br/>Sara Lee</li> </ul> | view Period                                                          |
| 193 Settings                                         | >              |                                        | an an                                                       | Find More                                | Next Week                                              |                                                                      |
| A Profile                                            | >              |                                        |                                                             |                                          | <ul> <li>SUN 26TH Family Tr<br/>Sara Lee</li> </ul>    | rip to the Art Gallery<br>Chatham Valley Art Gallery                 |
| A Recent Activity                                    | >              |                                        |                                                             |                                          | WED 29TH Bake Sale     O Tecum:                        | le<br>seh Gym                                                        |
| 🧐 Launchpad                                          | >              |                                        |                                                             |                                          | WED 29TH School B<br>High Prai<br>Office - N           | loard Meeting<br>irie School District () District<br>Main Auditorium |
| E> Logout                                            | >              |                                        |                                                             |                                          | FRI 31ST Parent A     O Tecum                          | .ppreciation Night<br>seh High Gymnasium                             |
| Joseph Lee                                           | >              |                                        |                                                             |                                          | FRI 31ST     School D     Tecumse                      | tance<br>th High School ⊖ Gym 4                                      |
| 🗊 Plan an Absence                                    | >              | 🔹 💿 Joseph Lee                         |                                                             |                                          |                                                        |                                                                      |
| ③ Absent Today                                       | >              | Classes                                | > Recent Activity                                           |                                          | Ab                                                     | sent Today                                                           |
| Portfolio                                            | >              | French                                 | There is no recent activity                                 |                                          | Sche                                                   | dule Absence                                                         |
|                                                      |                | Health Education                       |                                                             |                                          | Wed, Jul 22                                            | 4 Þ 📋                                                                |
| E Learning Story                                     | 2              | Health Education_GR7_E  Ms. Nelson     |                                                             |                                          | Foday A Day                                            | rts                                                                  |
| Classes                                              | >              | Homeroom                               |                                                             |                                          | The Art                                                | ts_GR7_E                                                             |
| Q Recent Activity                                    | >              | Ms. Dawson                             |                                                             |                                          | Homere                                                 | pom_GR7_E                                                            |
| 📋 Calendar                                           | >              | Lannuarie Arts                         |                                                             |                                          | 8:30AM Planner                                         | d Absence                                                            |
|                                                      |                |                                        |                                                             |                                          |                                                        |                                                                      |
| U LISA Lee                                           | /              |                                        |                                                             |                                          |                                                        |                                                                      |
| <u>*</u> ** <b>2</b> ® #                             | ¢              |                                        |                                                             |                                          |                                                        |                                                                      |

#### LANGUAGE SETTINGS

Language settings can be changed in Edsby. Navigate to Settings. In the menu that opens, select Other Settings. This will provide you with the option to change your preferred language.

#### **MORE EDSBY HELP**

Click on this link: <u>https://www.edsby.com/help/parents/</u> or find more Edsby tips on the Mount Royal Website.

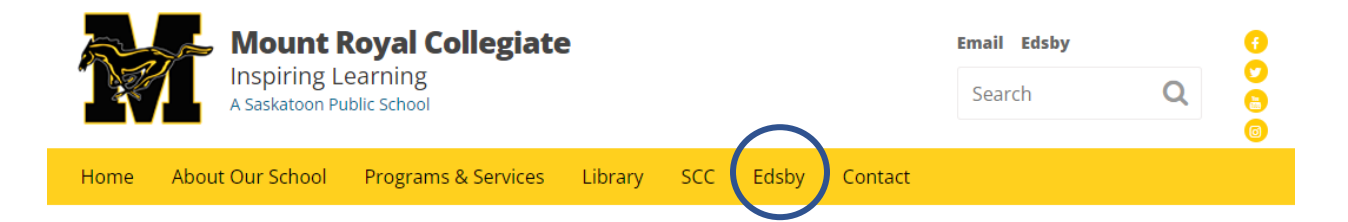

# Contact Student Services if you need any additional help.

Mount Royal Collegiate Student Services Phone: 306-638-7806 I Email: froesejo@spsd.sk.ca